## **Erste Schritte** PROJECTOR

Teilen Sie Ihre Inhalte jederzeit und überall.

SIND SIE BEREIT FÜR DEN START?

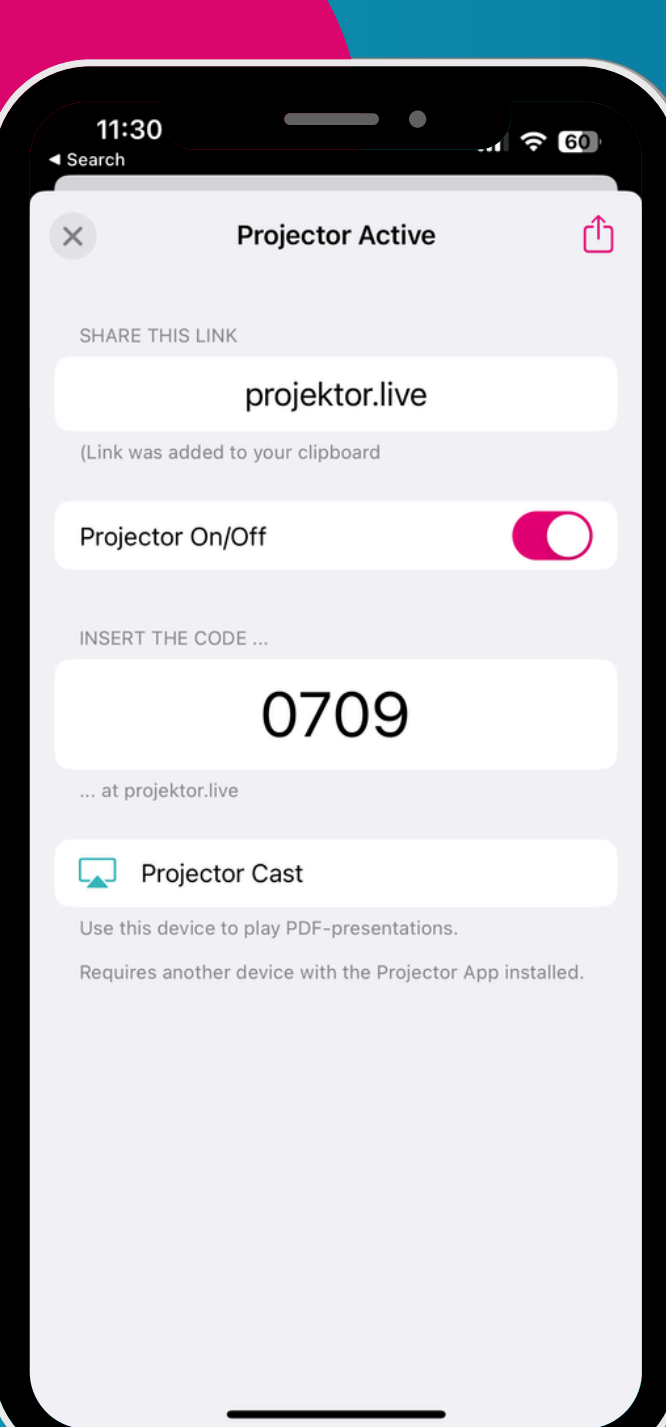

# Auf der linken Seite des Homescreens findest du deine *Workspaces*.

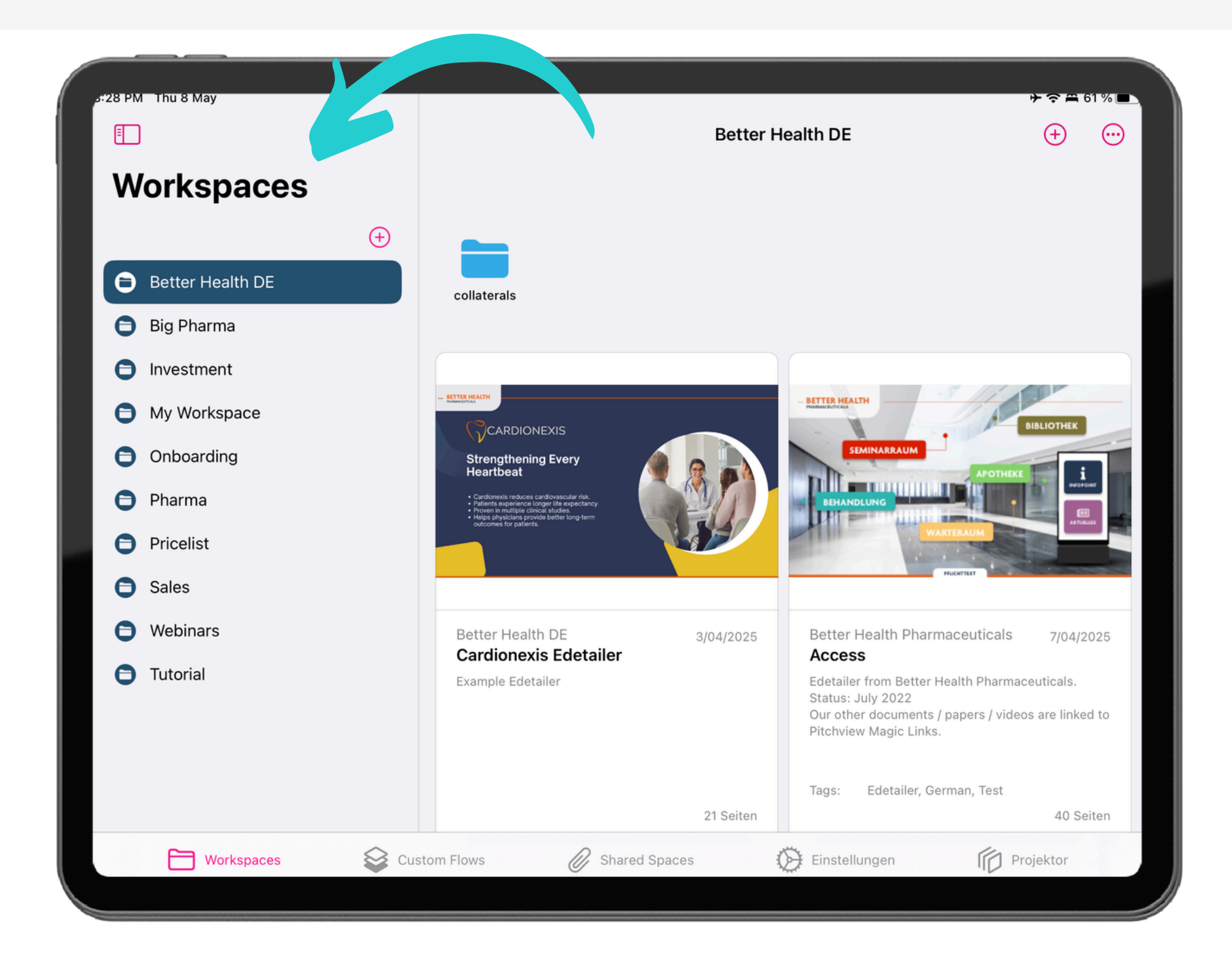

### In den *geteilten Workspaces* erreichst du freigegebene Inhalte deines Teams.

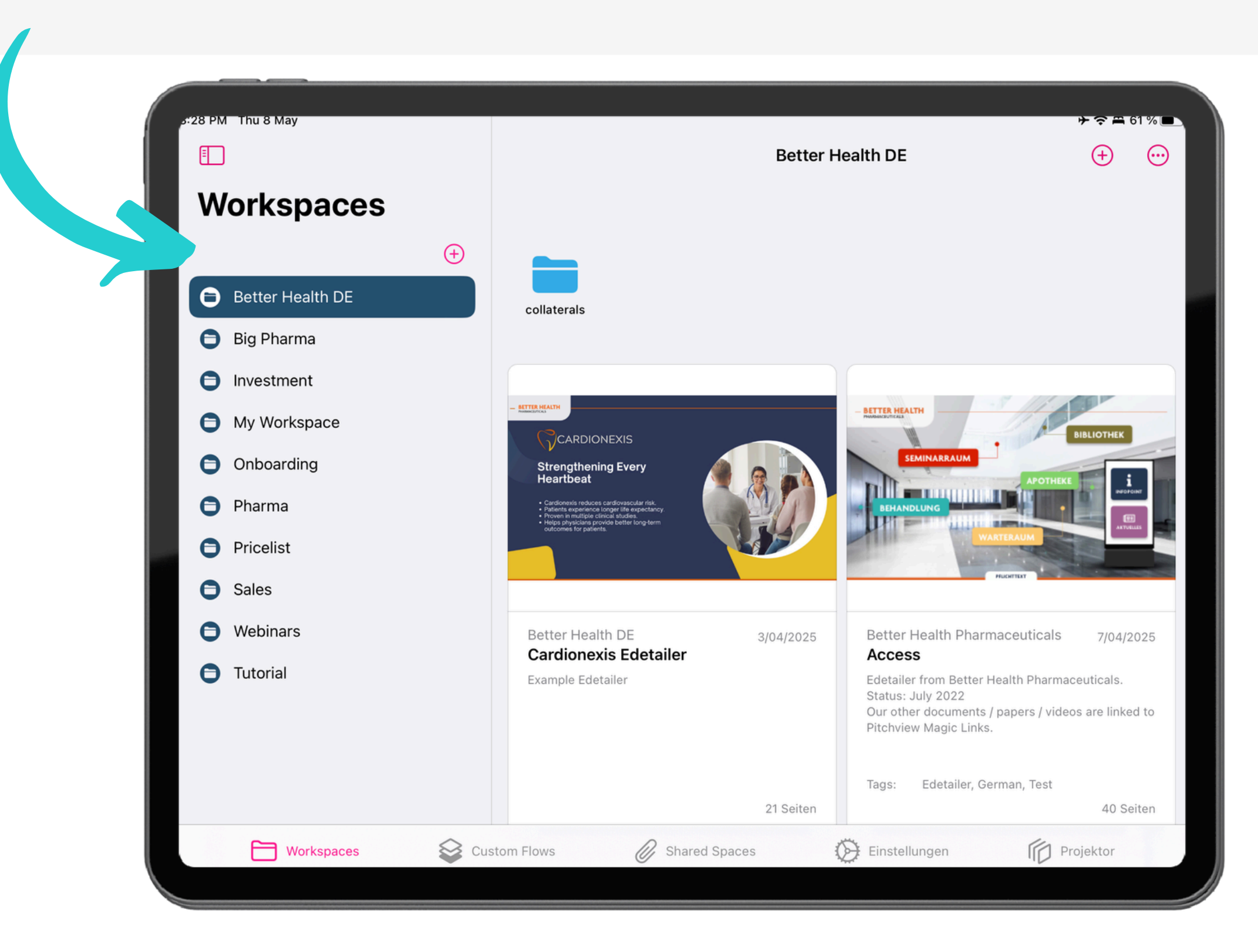

# Wähle eine Datei zum Präsentieren aus, indem du einfach darauf tippst.

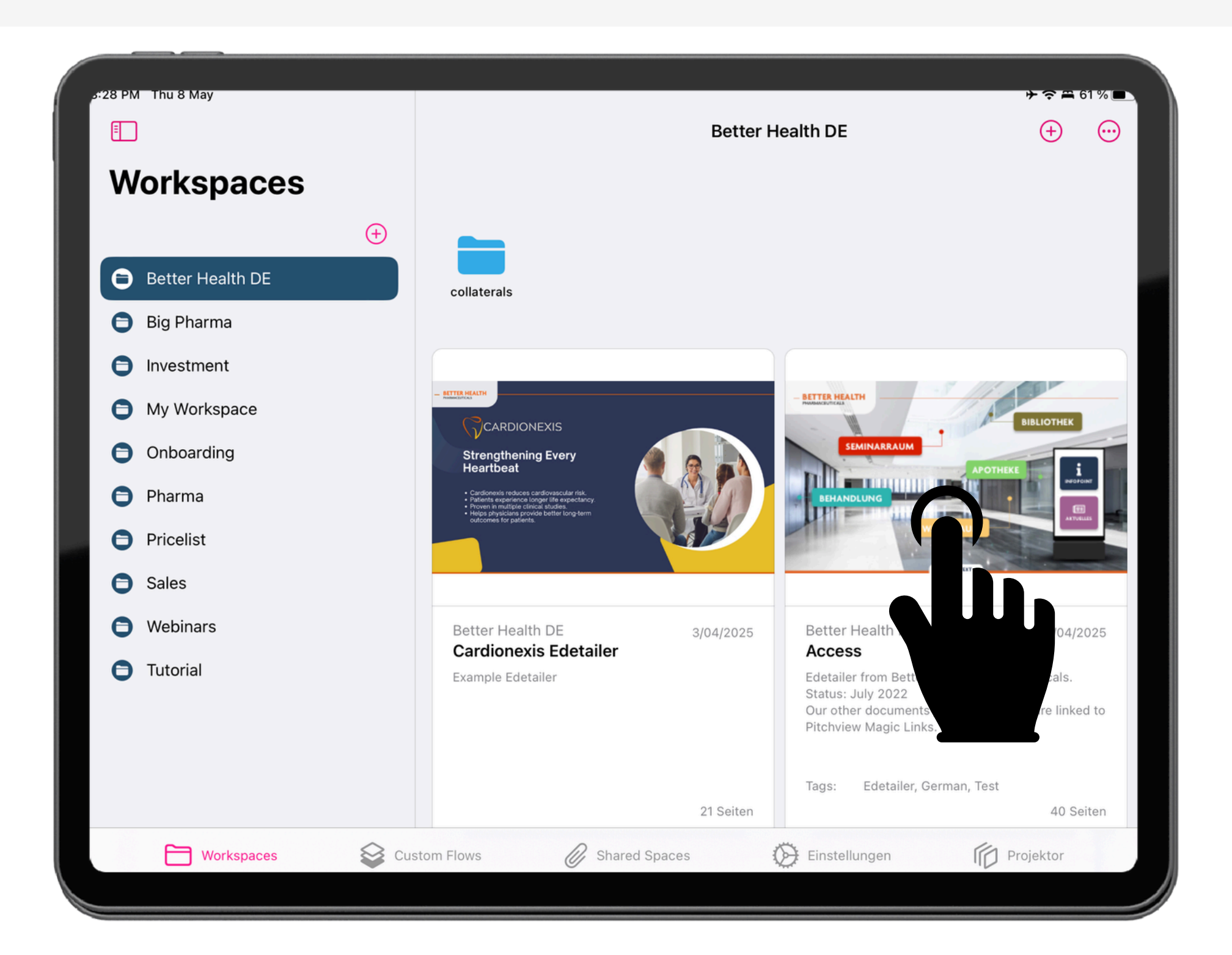

### Aktiviere den *Projector*, um Inhalte auf externen Bildschirme zu projizieren.

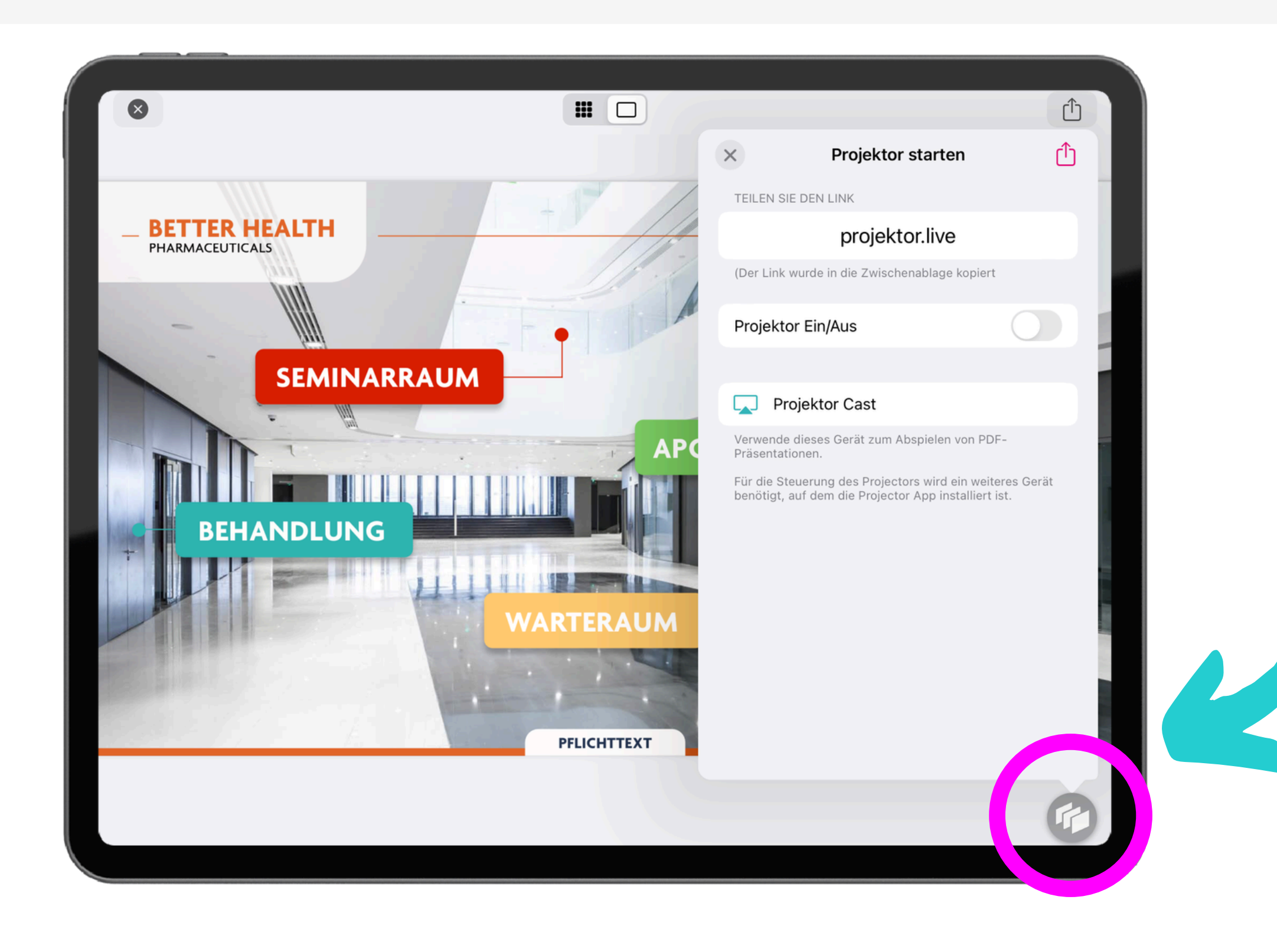

#### Schalten Sie den Projektor ein, um einen eindeutigen Code zu erzeugen.

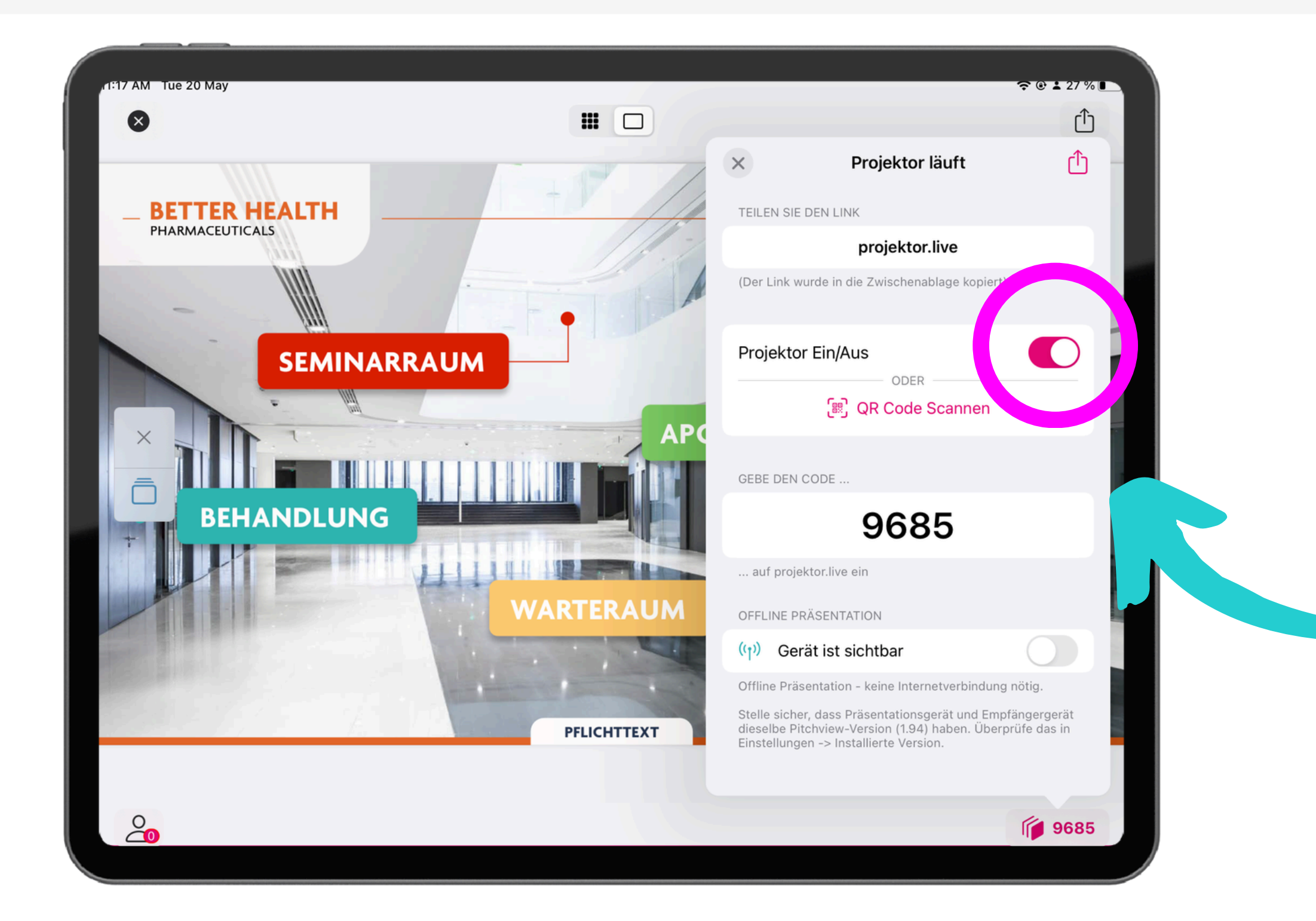

## **Einfach Code & URL teilen.** Beispiel:*"Bitte besuche die Seite: projektor.live Dein Code: 9685"*

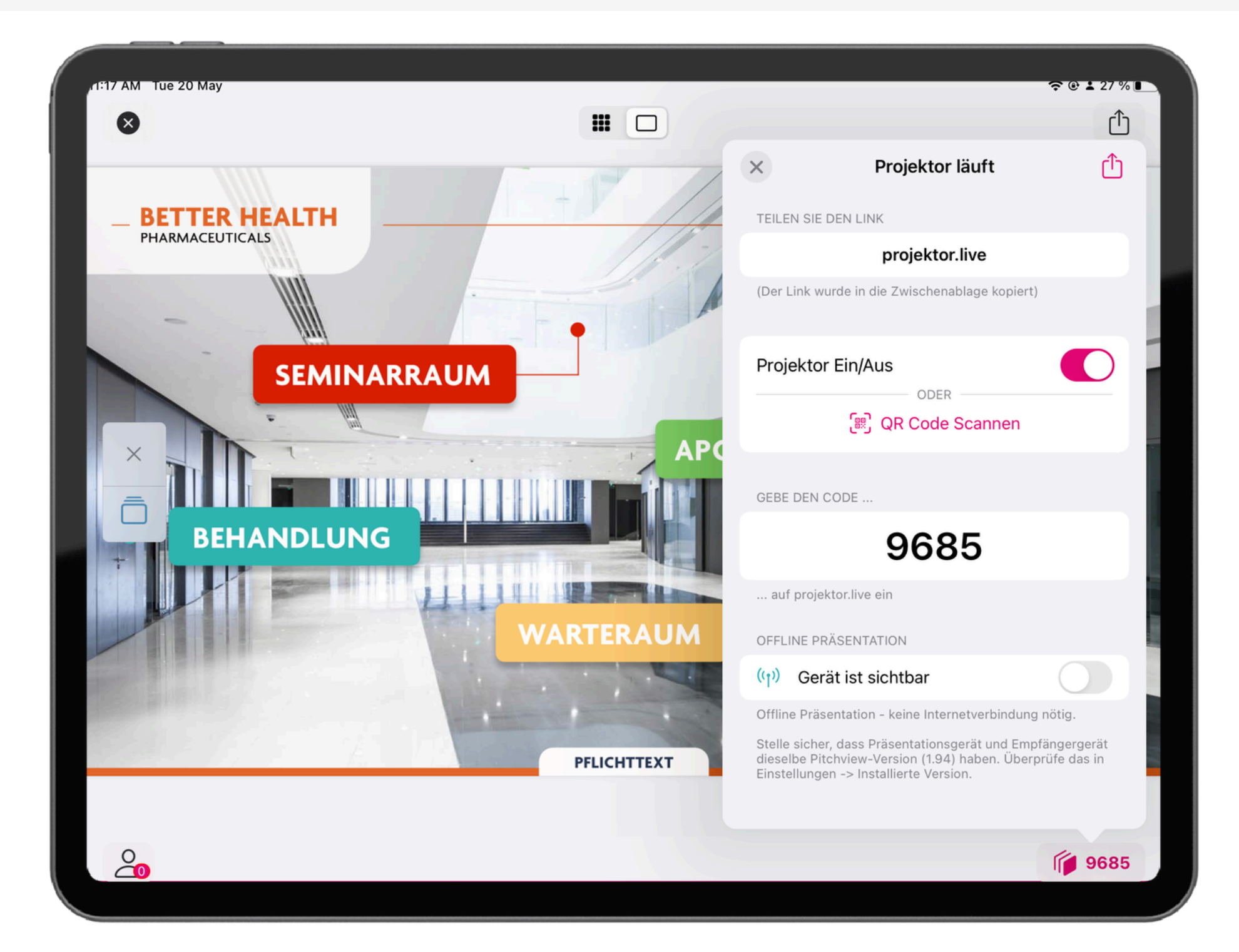

# Los geht's! Navigiere einfach durch die App und präsentiere. Probier den sichtbaren Laserpointer aus!

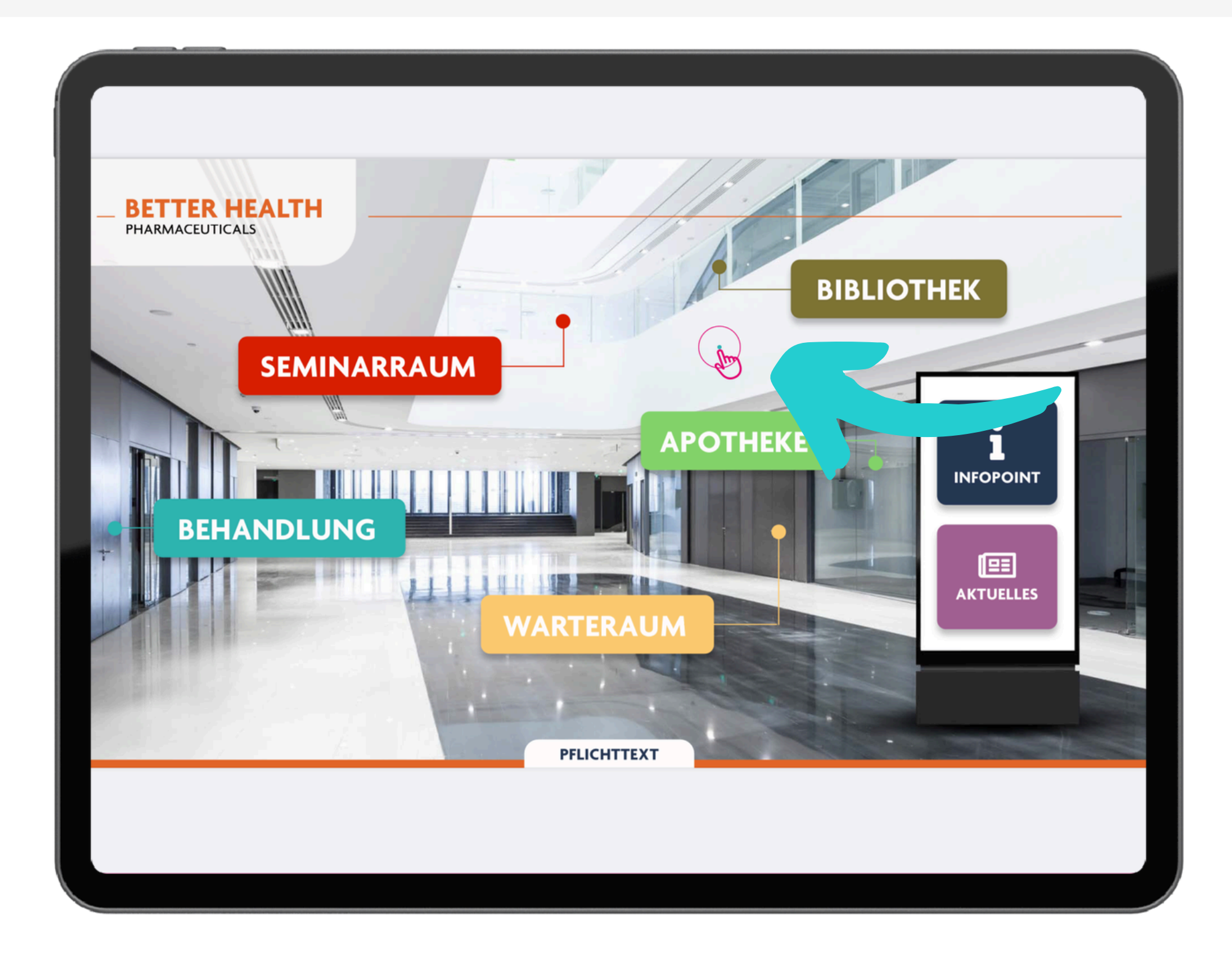

### Du kannst sehen, wie viele Leute die Präsentation live anschauen

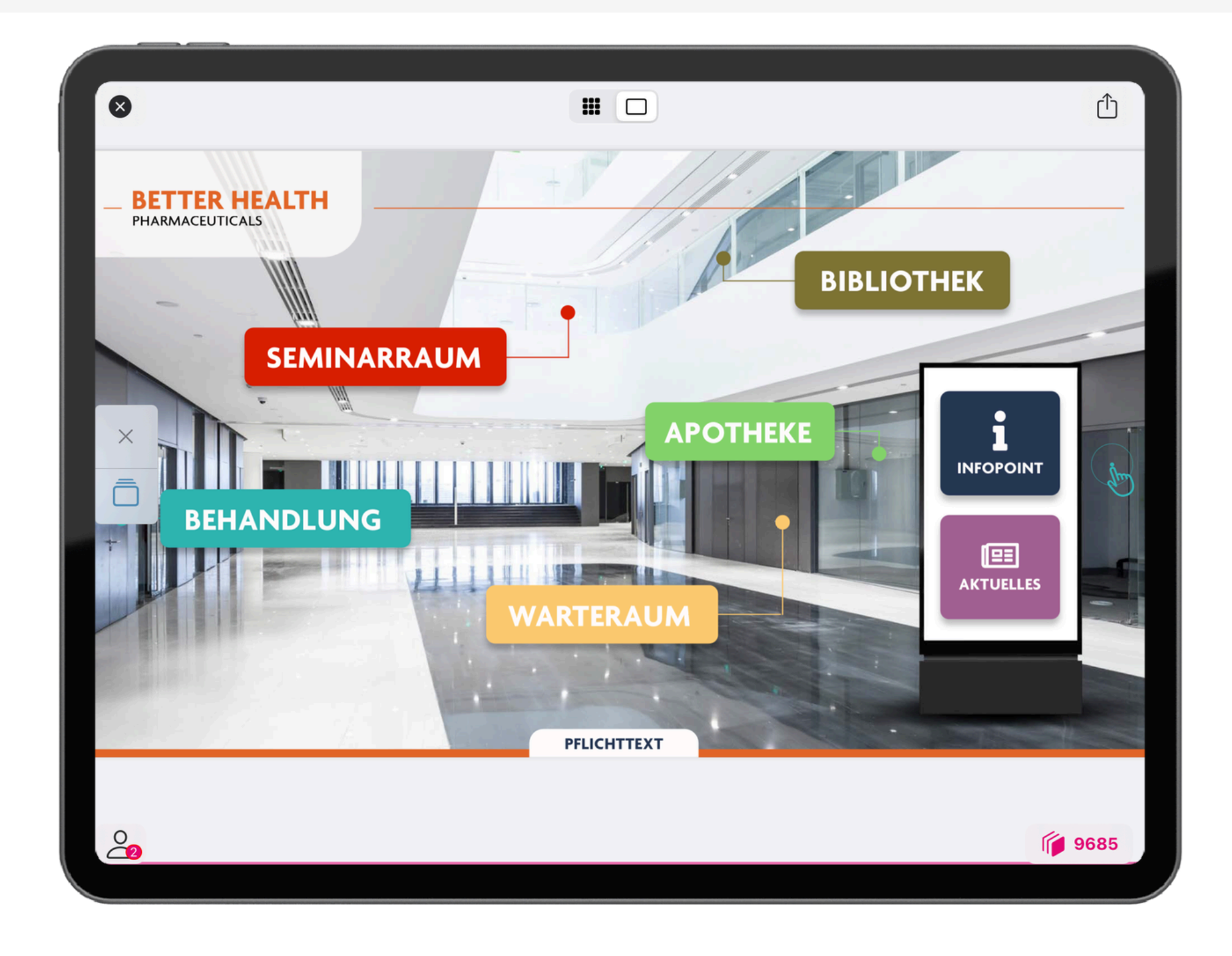

### Du kannst auch von iPad zu iPad präsentieren, indem du die Offline-Präsentation aktivierst

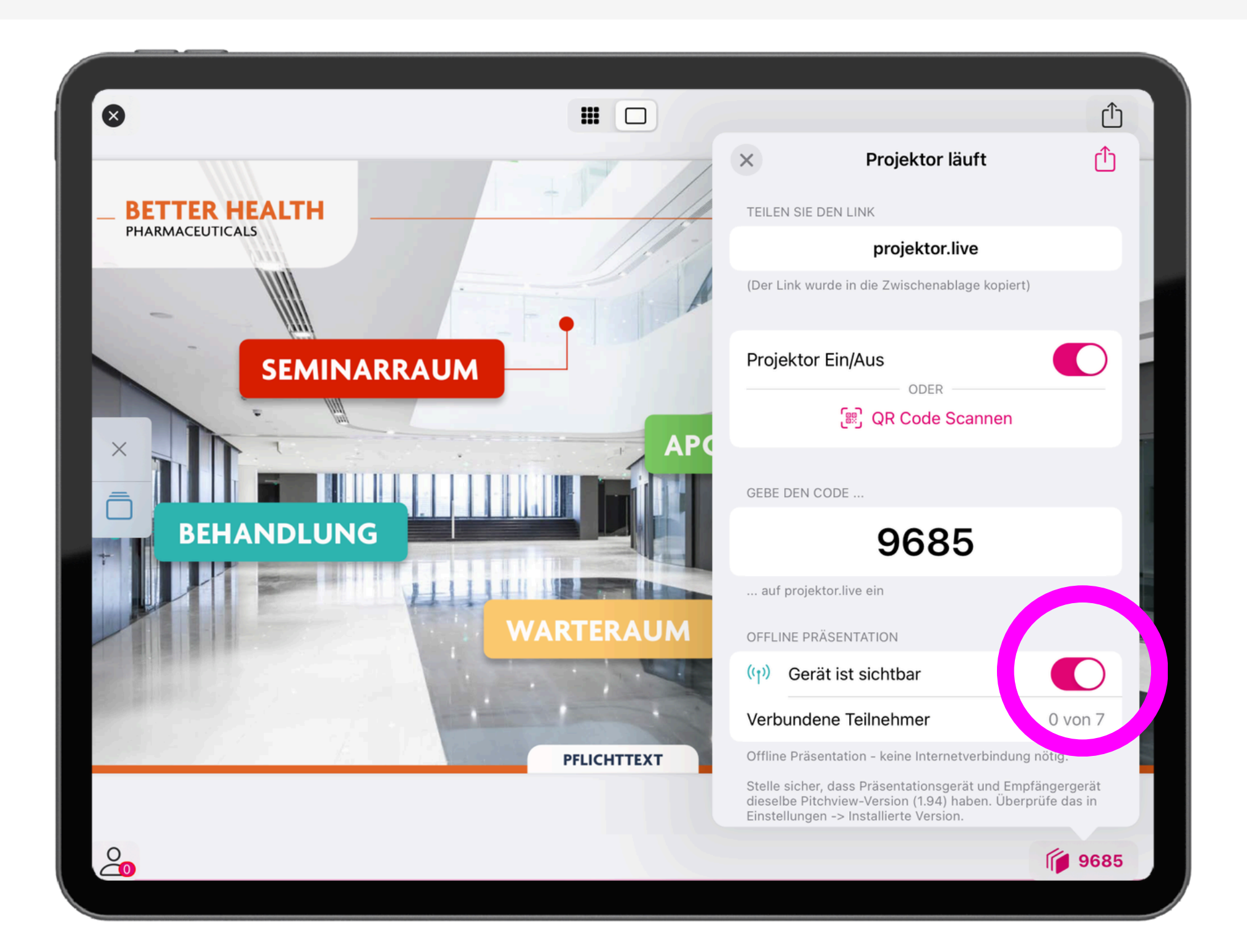

### Vom Betrachter-iPad klicke auf den Projektor-Button und tippe auf Projekt-Cast

![](_page_10_Picture_1.jpeg)

|                                                                           | 70% ■)           |
|---------------------------------------------------------------------------|------------------|
|                                                                           |                  |
|                                                                           |                  |
| Projektor starten                                                         | Û                |
| DEN LINK                                                                  |                  |
| projektor.live                                                            |                  |
| ırde in die Zwischenablage kopiert                                        | t)               |
| Ein/Aus                                                                   |                  |
| ODER<br>문) QR Code Scannen                                                |                  |
|                                                                           |                  |
| ektor Cast                                                                |                  |
| eses Gerät zum Abspielen von PD<br>nen.                                   | IF-              |
| erung des Projectors wird ein weit<br>igt, auf dem die Pitchview App inst | eres<br>talliert |
|                                                                           |                  |
|                                                                           |                  |

#### dann wähle den 'Offline-Modus' und suche dein Präsentator-iPad aus.

![](_page_11_Picture_1.jpeg)

### sobald du den Präsentator auswählst, wird das Symbol grün und die Präsentation startet

| 11:23 Dienstag 20. Mai            |                                                 |
|-----------------------------------|-------------------------------------------------|
| ×                                 |                                                 |
| $\sim$                            |                                                 |
|                                   |                                                 |
|                                   | Bitte gebe Deinen Code ein                      |
|                                   |                                                 |
|                                   |                                                 |
|                                   |                                                 |
|                                   |                                                 |
|                                   |                                                 |
|                                   | Oder                                            |
|                                   | outi                                            |
|                                   |                                                 |
|                                   | $((\bullet))$                                   |
|                                   | (1)                                             |
|                                   | Offline Meduc                                   |
|                                   | OTTIINE MOQUS<br>Keine Internetverbindung nötig |
|                                   |                                                 |
|                                   |                                                 |
| Verfügbare Offline Präsentationen |                                                 |
| Juliana Garcia                    |                                                 |
|                                   |                                                 |
|                                   |                                                 |
|                                   |                                                 |
|                                   |                                                 |
|                                   |                                                 |
|                                   |                                                 |
|                                   |                                                 |
|                                   |                                                 |
|                                   |                                                 |
|                                   |                                                 |
|                                   |                                                 |
|                                   |                                                 |
|                                   |                                                 |
|                                   |                                                 |
|                                   |                                                 |
|                                   |                                                 |
|                                   |                                                 |
|                                   |                                                 |
|                                   |                                                 |
|                                   |                                                 |
|                                   |                                                 |

![](_page_12_Figure_2.jpeg)

Für Offline-Präsentationen stelle sicher, dass alle Dokumente sowohl auf dem präsentierenden Gerät als auch auf dem empfangenden Gerät synchronisiert (heruntergeladen) wurden

![](_page_13_Picture_1.jpeg)

### Schalte den Projektor aus, um die Präsentation zu beenden.

![](_page_14_Picture_1.jpeg)

![](_page_15_Picture_0.jpeg)

Falls du noch Hilfe brauchst, findest du weitere Anleitungen in der App und im Pitchview <u>Helpcenter</u>.